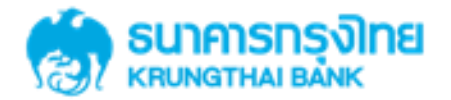

GFMIS on KTB Corporate Online 2.1 ด้านรับเงิน> การเรียกดูข้อมูล

KTB GROWING TOGETHER KTB GROWING TOGETHER KTB GROWING TOGETHER KTB GROWING TOGETHER KTB GROWING TOGETHER KTB GROWING TOGETHER THER GROWING TOGETHER KTB GROWING TOGETHER KTB GROWING TOGETHER THER

#### การใช้งาน Receivable

# <u>หน้าจอระบบ KTB Corporate online สำหรับ Maker, Authorizer</u>

## URL : https://www.ktb.co.th → คลิกเลือก KTB Corporate Online

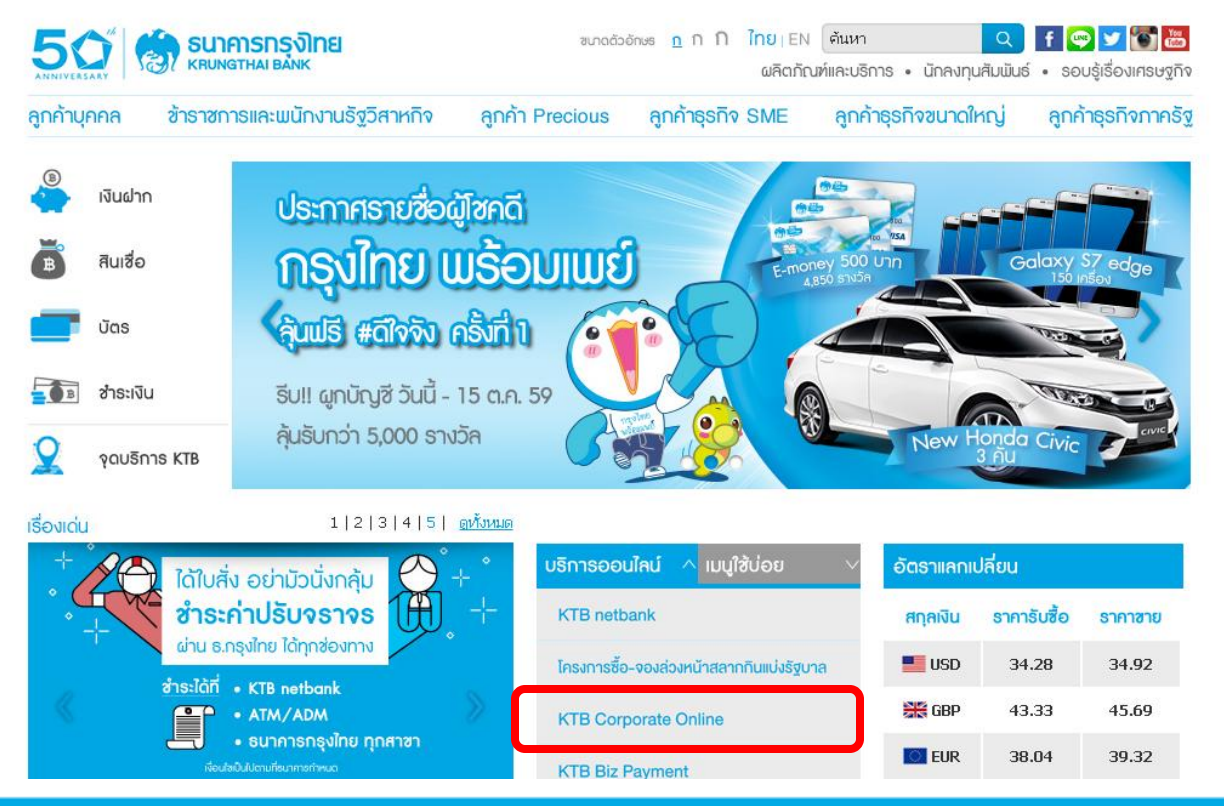

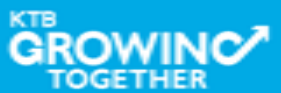

#### การใช้งาน Receivable

# <u>หน้าจอระบบ KTB Corporate online สำหรับ Maker, Authorizer</u>

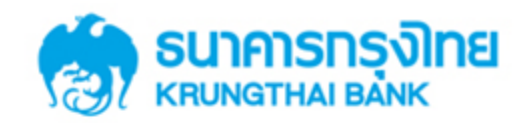

**KTB** Corporate Online

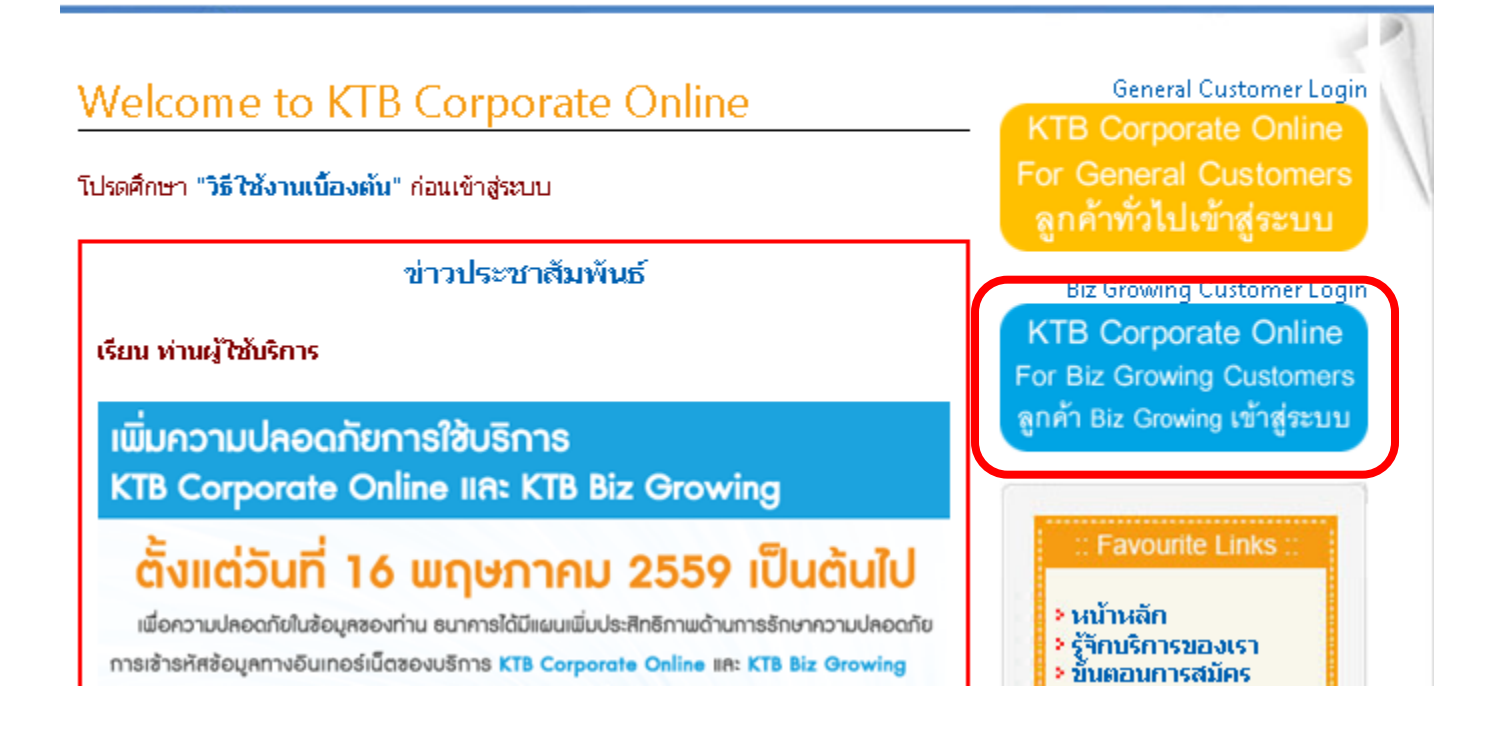

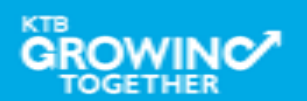

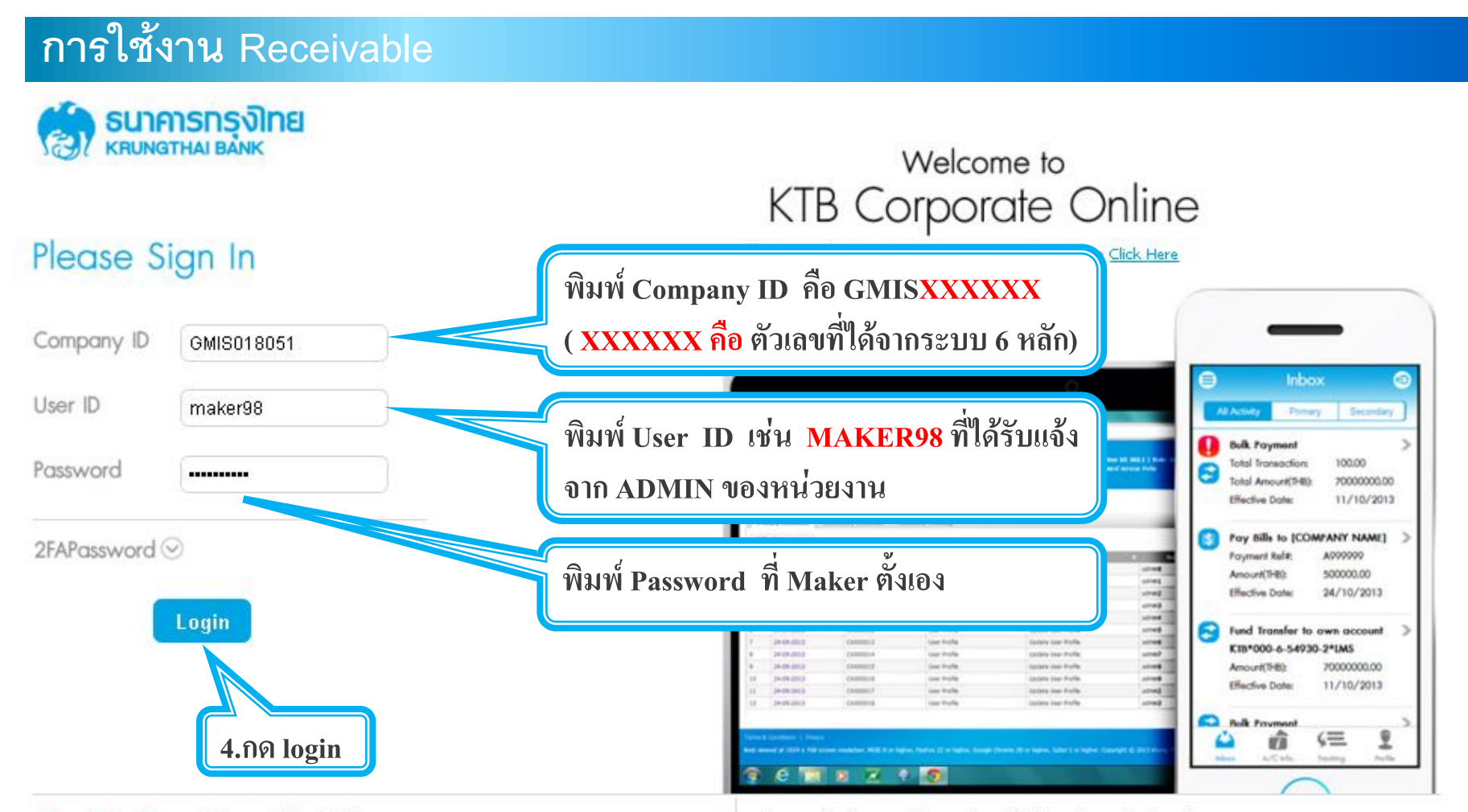

#### Terms & Conditions | Privacy | Contact Us

#### For any further questions, please feel free to contact us at:

Best viewed at 1024 x 768 screen resolution. MSIE 8 or higher, FireFox 22 or higher, Google Chrome 28 or higher, Safari 5 or higher. Copyright © 2013 Krung Thai Bank PCL, All Rights Reserved. 🖕 Cash Management Call Center Tel. 02-208-7799 (8:00 a.m. - 5:00 p.m.)

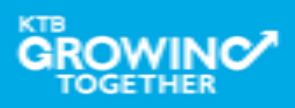

#### การใช้งาน Receivable --> Online

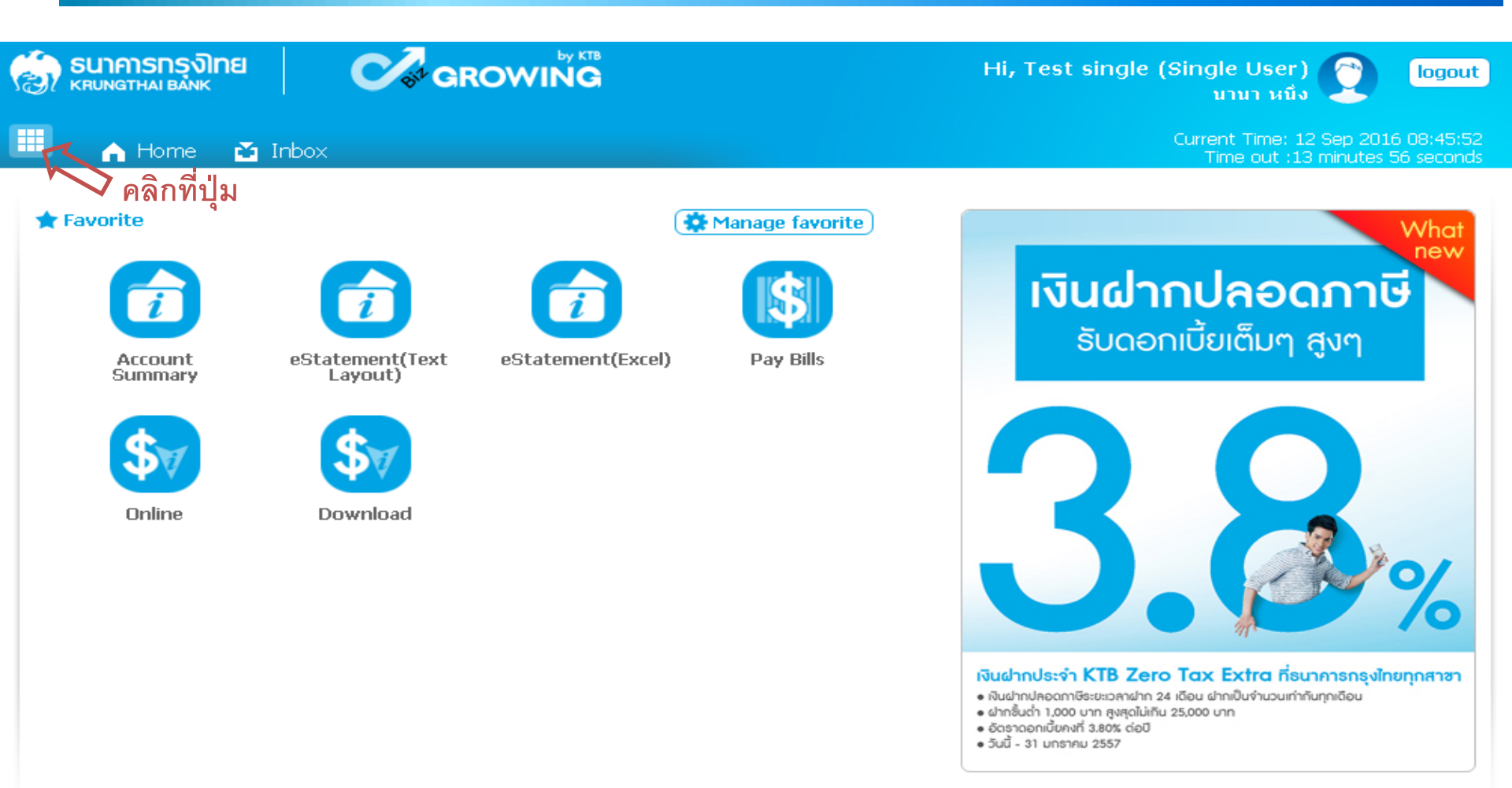

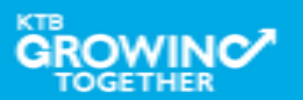

# การใช้งาน Receivable 子 Online

# การเรียกข้อมูลการรับชำระประจำวัน

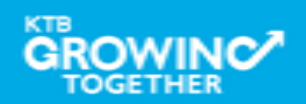

#### การใช้งาน Receivable --> Online

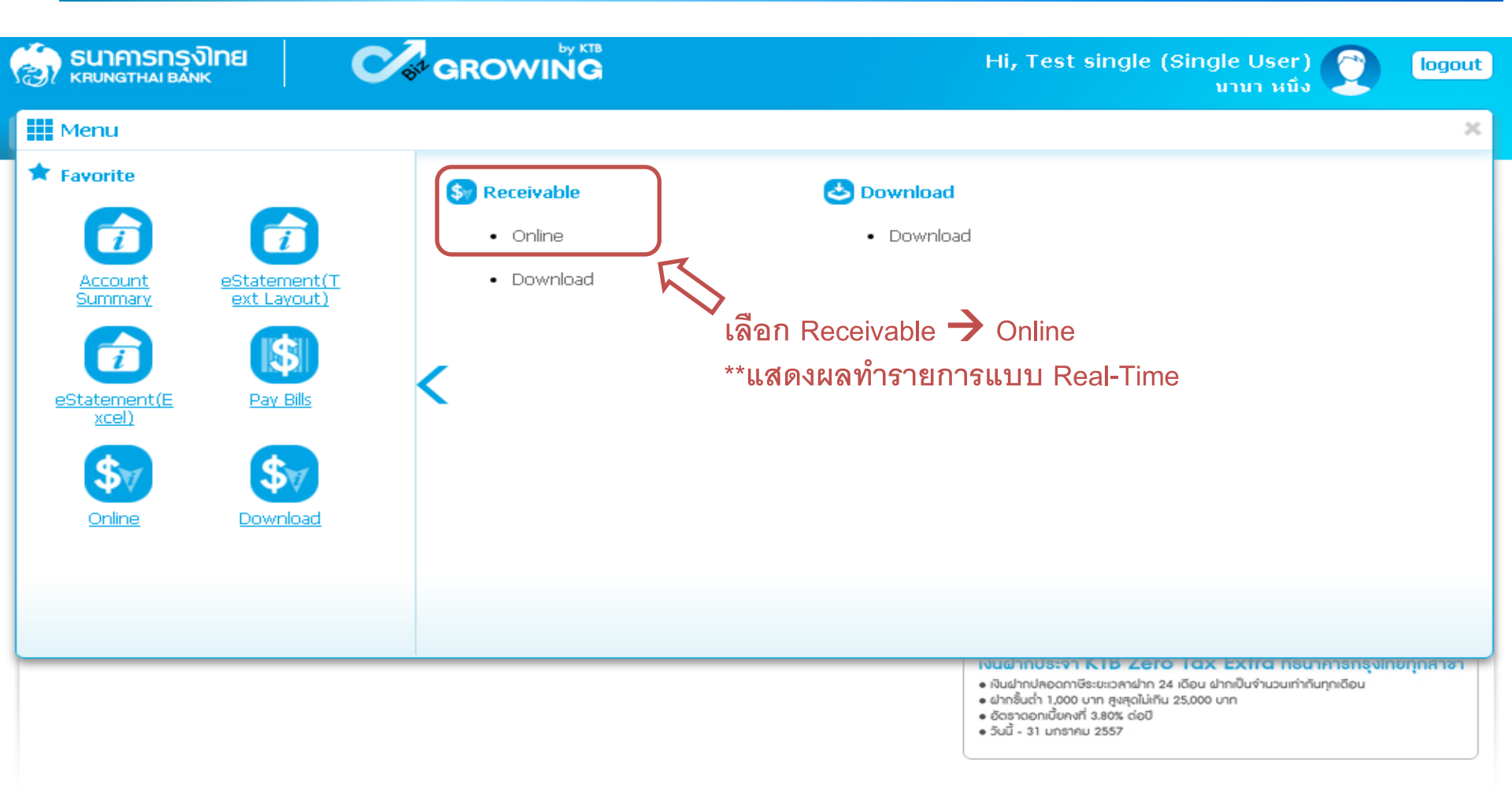

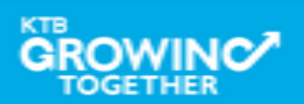

#### การใช้งาน Receivable --> Online **ธนาคารกรุงิทย** หตุบุทฐานส์ เชลงห Hi, Test single (Single User) logout นานา หนึ่ง Current Time: 12 Sep 2016 09:10:20 A Home 📸 Inbox Time out :14 minutes 53 seconds คลิกเลือก Comp Code ที่ต้องการตรวจสอบ KTB Corporate Online : Receivable > Online n ผลการทำรายการ Print 📨 View New Layout Format View Layout Format Company Name Angey Test Comp Code JA001 Ŧ 001-6-19499-3 Account No. Customer Ref#1 Time From: (hh:mm) To: (hh:mm) 00:00 08:56 Ŧ Transaction Status All ้สามารถเลือกช่วงเวลาที่ต้องการค้นหาได้ Search หรือค้นหาเฉพาะ Reference ที่ต้องการได้ คลิก Search

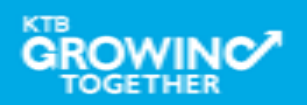

### การใช้งาน Receivable --> Online

| KT          | B Co            | orporate On                | line : Receivable > Online            |                    |               |            |          |           |                      | 0                        |
|-------------|-----------------|----------------------------|---------------------------------------|--------------------|---------------|------------|----------|-----------|----------------------|--------------------------|
|             | Viev            | v Layout Forr              | nat 🛛 🖻 <u>View New Layout Format</u> |                    |               |            |          |           |                      | 🖶 Print                  |
|             |                 | Comp Code                  | JA001                                 | •                  | Company Name  | Angey Test |          |           |                      |                          |
|             |                 | Account No                 | 001-6-19499-3                         |                    |               |            |          |           |                      |                          |
|             | Cus             | stomer Ref#:               |                                       |                    | Time From:    | 00:00      | (hh:mm)  | To: 14:16 | (hh:mm               | )                        |
|             | Trans           | saction Statu              | s All                                 | •                  |               |            |          |           |                      |                          |
|             |                 |                            | ٩                                     | เลิกเพื่อดูราย     | ยละเอียดราย   | าการ       |          |           |                      | Search                   |
|             |                 |                            |                                       |                    | П             |            | Search:  |           | × Shov               | v 10 🔻 entries           |
| No          | ).              | Time 🜲                     | Customer Name 🗧                       | e Ref#1 🔶          | Ref#2         | 🔷 Amou     | ınt 🔶 -  | Status 🛔  | Transactic<br>Type 🖨 | n<br>Channel 🌲           |
| 1           |                 | 09:58:59                   | นาย สำนักนานาเหนือ หนึ่ง              | 12345              | 5555555555555 | 5          | 500.00   | А         | N                    | NET                      |
| 2           | 2               | 11:27:00                   | นาย สำนักนานาเหนือ หนึ่ง              | 987                | 00000         | 1          | .,000.00 | А         | N                    | NET                      |
| З           | }               | 11:40:40                   | นาย สำนักนานาเหนือ หนึ่ง              | 5432154321         | 00000         |            | 750.00   | А         | N                    | NET                      |
| Shov<br>Tot | ving :<br>al Tr | 1 to 3 of 3 e<br>ansaction | ntries<br>3 Records T                 | otal Success Trans | action        |            | 3 Record | s Amount  | < < 10               | f1 > >><br>2,250.00 Baht |
|             |                 |                            |                                       |                    |               |            |          |           |                      | download                 |

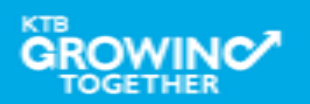

### การใช้งาน Receivable --> Online

#### KTB Corporate Online : Receivable > Online

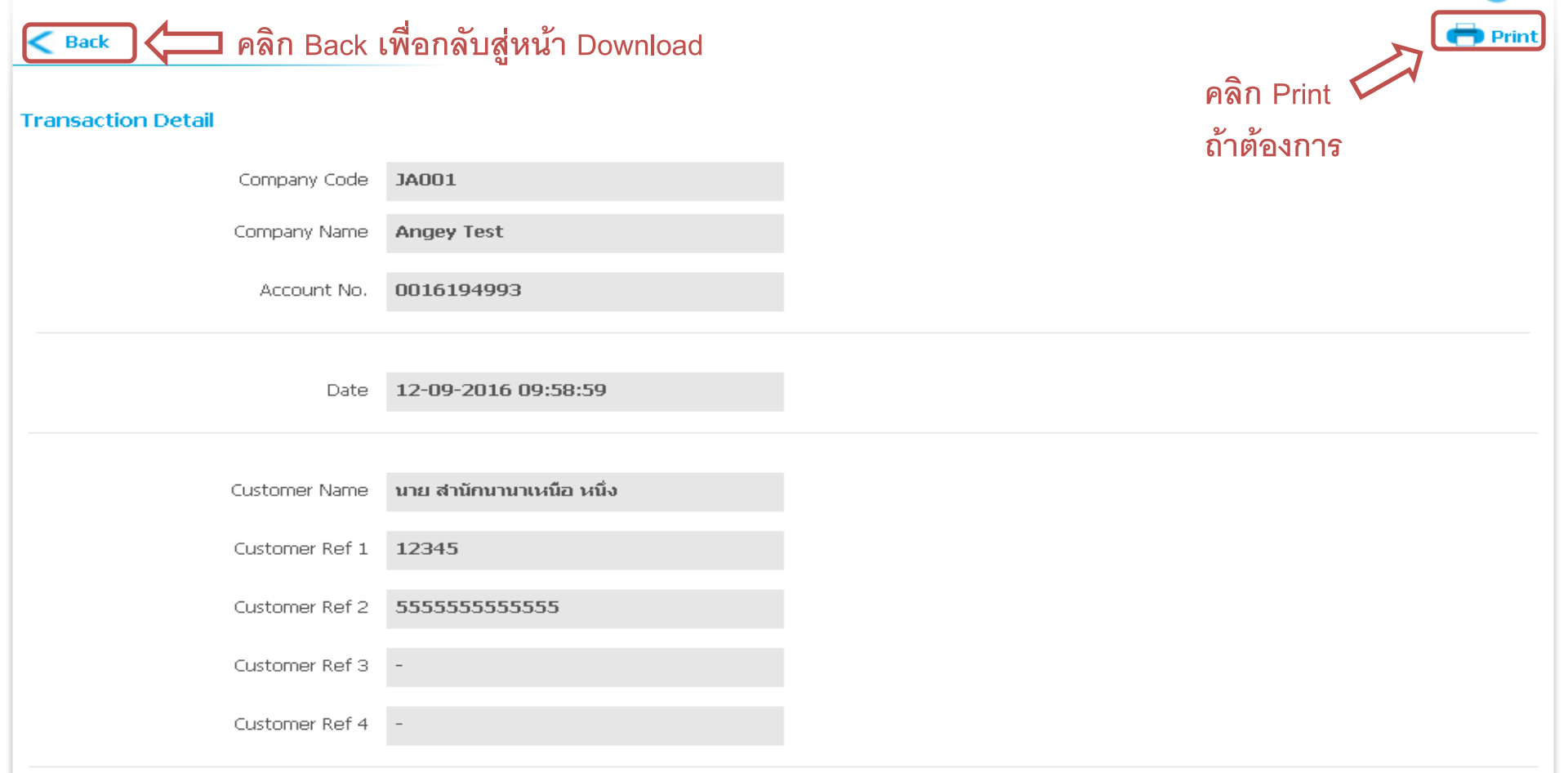

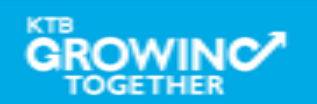

### การใช้งาน Receivable --> Online

| КТВ С        | orporate On    | ine : Receivable > Online           |                   |                                         |               |              |             | 0             |
|--------------|----------------|-------------------------------------|-------------------|-----------------------------------------|---------------|--------------|-------------|---------------|
| 🖂 <u>Vie</u> | w Layout Forn  | nat 💿 <u>View New Layout Format</u> |                   |                                         |               |              |             | 🖶 Print       |
|              | Comp Code      | JA001                               | •                 | Company Name                            | Angey Test    |              |             |               |
|              | Account No     | 001-6-19499-3                       |                   |                                         |               |              |             |               |
| CL           | ustomer Ref#1  |                                     |                   | Time From:                              | 00:00 (hh:mm) | To: 14:16    | (hh:mm)     |               |
| Tra          | nsaction Statu | s All                               | -                 |                                         |               |              |             |               |
|              |                |                                     |                   |                                         |               |              |             | Search        |
|              |                |                                     |                   |                                         | Search:       |              | × Show      | 10 💌 entries  |
| No.          | Time 🜲         | Customer Name 🛛 🔶                   | Ref#1 🜲           | Ref#2                                   | 🔶 Amount 🔶    |              | Transactio  | n             |
| 1            | 09:58:59       | นาย สำนักนานาเหนือ หนึ่ง            | 12345             | 555555555555555555555555555555555555555 | 5 500.00      | A Status     | Type ≑<br>N | NET           |
| 2            | 11:27:00       | นาย สำนักนานาเหนือ หนึ่ง            | 987               | 00000                                   | 1,000.00      | А            | N           | NET           |
| з            | 11:40:40       | นาย สำนักนานาเหนือ หนึ่ง            | 5432154321        | 00000                                   | 750.00        | А            | N           | NET           |
| Showing      | 1 to 3 of 3 e  | ntries                              |                   |                                         |               | <            | << < 1 of   | 1 > >>        |
| Total T      | ransaction     | 3 Records To                        | tal Success Trans | action                                  | 3 Recor       | ds Amount    |             | 2,250.00 Baht |
|              |                |                                     |                   |                                         | ٩             | เลิก Downloa |             | download      |
|              |                |                                     |                   |                                         |               |              |             |               |

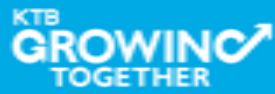

### การใช้งาน Receivable --> Online

|         | Comp Code     | JAOO1      |               |                                                          | Company Name         | Angey Test                                     |                    |             |             |
|---------|---------------|------------|---------------|----------------------------------------------------------|----------------------|------------------------------------------------|--------------------|-------------|-------------|
|         | Account No    | 001-6-3    | 19499-3       |                                                          |                      |                                                |                    |             |             |
| Cu      | stomer Ref#1  |            |               |                                                          | Time From:           | 00:00 (hh:mm                                   | n) To: 14:16       | (hh:mm)     |             |
| Tran    | saction Statu | s All      |               |                                                          | )                    |                                                |                    |             |             |
|         |               |            | Receival      | ble Online Do                                            | wnload               |                                                | ⊗ close            |             | Search      |
|         |               |            | You are at    | out downloading t                                        | the transaction for? | Security Warning!                              |                    | Show 10     | - entries   |
| No.     | Time 🌲        |            | Date          | 12-09-2010                                               |                      | 1. This download will                          | generate a         | Transaction | Channel 💧   |
| 1       | 09:58:59      | นาย สำนักน | Time Range    | 00:00 to 14:16                                           |                      | by your browser.                               | our local machine  | N           | NET         |
| 2       | 11:27:00      | นาย สำนักน | . File Format | Excel(.csv)                                              | -                    | specific folder befor<br>remove if after finit | ore opens it, then | N           | NET         |
| З       | 11:40:40      | นาย สำนักน | Note: Please  | Excel(.csv)                                              | :ton.                |                                                |                    | N           | NET         |
| Showing | 1 to 3 of 3 e | ntries     | cancel        | Text File<br>Text File (New Layo<br>Text File(Batch Forn | nat)                 | ่⊐ เลือก File ที่เ<br>Download                 | <b>ต้องการ</b>     | < < 1 of    | 1 > >>      |
| Total ' | Transaction   |            |               | Records i otar Su                                        | ccess fransaction    | a Kei                                          | Lorus Amount       | 2,          | 250.00 Baht |

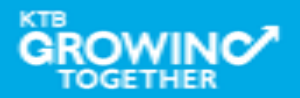

download

download

#### การใช้งาน Receivable --> Online

|         | Comp Code     | 9 JA001    |              | -                               | Company Name             | Angey Test                        |                                     |                   |                       |                    |
|---------|---------------|------------|--------------|---------------------------------|--------------------------|-----------------------------------|-------------------------------------|-------------------|-----------------------|--------------------|
|         | Account No    | 001-6-1    | 19499-3      |                                 |                          |                                   |                                     |                   |                       |                    |
| Cu      | istomer Ref#1 |            |              |                                 | Time From:               | 00:00 (h                          | h:mm) To:                           | 14:16             | (hh:mm)               |                    |
| Tran    | saction Statu | s All      |              | •                               |                          |                                   |                                     |                   |                       |                    |
|         |               |            | Receival     | ole Online Do                   | wnload                   |                                   |                                     | 🗴 close           |                       | Search             |
|         |               |            | You are ab   | out downloading (<br>12-09-2016 | the transaction for?     | Security Warning!                 |                                     |                   | Show 10               | - entries          |
| No.     | Time 🌲        |            | Timo Pango   | 00:00 to 14:16                  |                          | 1. This downloa<br>temporary file | id will generati<br>e on your local | e a<br>machine by | Transaction<br>Type 🜲 | Channel 🍦          |
| 1       | 09:58:59      | นาย สำนักน | nine Kange   | 00.00 to 11.10                  |                          | your browser<br>2. Recommend      | r.<br>to save a file r              | n the             | N                     | NET                |
| 2       | 11:27:00      | นาย สำนักน | File Format  | Excel(.csv)                     | <b>•</b>                 | specific folder                   | r before open:<br>or finish         | s it. then        | N                     | NET                |
| З       | 11:40:40      | นาย สำนักน | Note: Please | Click Here to read pa           | ge setup instruction.    | remove ir ard                     |                                     |                   | N                     | NET                |
| Showing | 1 to 3 of 3 e | ntries     | cancel       | Download                        | 🔲 คลิก Downlo            | ad                                |                                     |                   | < < 1 of 1            | > >>               |
| Total 1 | Transaction   |            | _            | Records Total Sul               | CCBSS - I Tai ISactiol I | _                                 | Records                             | AHIOGITE          | 2,25                  | 5 <b>0.00</b> Baht |

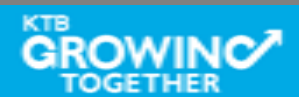

### การใช้งาน Receivable --> ตัวอย่าง Excel File

| Ca    |         | <b>9</b> - (° | - ) <del>-</del>                                                                                                    |                | rec             | eivable_20160911_21 | 124 - Micro                           | osoft Excel    |                                |                                                 | -                                         | ⊐ x  |   |
|-------|---------|---------------|----------------------------------------------------------------------------------------------------|----------------|-----------------|---------------------|---------------------------------------|----------------|--------------------------------|-------------------------------------------------|-------------------------------------------|------|---|
|       | Hor     | ne In         | isert Page                                                                                                    | e Layout F     | ormulas Data    | Review View A       | Add-Ins                               |                |                                |                                                 | 0 –                                       | ⊐ x  | - |
| Past  |         | Tahoma<br>B Z | • • 11<br><u>U</u> •                                                                                                    | • <b>A a</b> • |                 | General<br>General  | • • • • • • • • • • • • • • • • • • • | Conditional Fo | ormat Cell<br>Table - Styles - | Hara Insert →<br>Hara Delete →<br>Hara Format → | Σ * Arr Arr Arr Arr Arr Arr Arr Arr Arr A |      |   |
| Clipb | oard 🖻  |               | Font                                                                                                    | 5              | Alignment       | R Numb              | er 🖻                                  | Style          | es                             | Cells                                           | Editing                                   |      |   |
|       | H26     | 6             | <del>-</del> (                                                                                                    | $f_{x}$        |                 |                     |                                       |                |                                |                                                 |                                           | *    | ÷ |
|       |         | Α             | В                                                                                                    | С              | D               | E                   |                                       | F              |                                | G                                               |                                           |      | C |
| 1     | Record  | d Type        | Sequence                                                                                                    | Bank Code      | Company Account | Company Name        | Effective I                           | Date           | Service Cod                    | e                                               |                                           |      | ٦ |
| 2     | Н       |               | 1                                                                                                    | 6              | 196065526       | บริษัท ไทยนำทิพย์   |                                       | 11092016       |                                |                                                 | 21124                                     | +    |   |
| 3     | Record  | d Type        | Sequence                                                                                                    | Bank Code      | Company Account | Payment Date        | Payment                               | Time           | Customer N                     | lame                                            |                                           | Cust |   |
| 4     | D       |               | 2                                                                                                    | 6              | 196065526       | 11092016            | i                                     | 120454         | ร้านดาหลาพ                     | านิชย์                                          |                                           | 5.0! |   |
| 5     | D       |               | 3                                                                                                    | 6              | 196065526       | 11092016            | i                                     | 124612         | ชัยพานิช                       |                                                 |                                           | 5.0! |   |
| 6     | D       |               | 4                                                                                                    | 6              | 196065526       | 11092016            | i                                     | 141431         | ดุณนงรักษ์                     | อิรทะพรม                                        |                                           | 5.0! |   |
| 7     | D       |               | *   receivable.20160911.21124 - Microsoft Excel   - • • • ×     set   Page Layout   Formulas   Data   Review   View   Add.Ins   Image: Image: Imag |                |                 |                     |                                       |                |                                |                                                 |                                           |      |   |
| 8     | D       |               | 6                                                                                                    | 6              | 196065526       | 11092016            |                                       | 180337         | ร้าน ทวีชัย                    |                                                 |                                           | 5.04 |   |
| 9     | Record  | d Type        | Sequence                                                                                                    | Bank Code      | Company Account | Total Debit Amour   | Total Deb                             | it Transaction | Total Credit                   | Amount                                          |                                           | Tota |   |
| 10    | Т       |               | 7                                                                                                    | 6              | 196065526       | 0                   | )                                     | 0              |                                |                                                 | 17055702                                  |      |   |
| 11    |         |               |                                                                                                    |                |                 |                     |                                       |                |                                |                                                 |                                           |      |   |
| 12    |         |               |                                                                                                    |                |                 |                     |                                       |                |                                |                                                 |                                           |      | = |
| 13    |         |               |                                                                                                    |                |                 |                     |                                       |                |                                |                                                 |                                           |      |   |
| 14    |         |               |                                                                                                    |                |                 |                     |                                       |                |                                |                                                 |                                           |      |   |
| 15    |         |               |                                                                                                    |                |                 |                     |                                       |                |                                |                                                 |                                           |      |   |
| 16    |         |               |                                                                                                    |                |                 |                     |                                       |                |                                |                                                 |                                           |      |   |
| 17    |         |               |                                                                                                    |                |                 |                     |                                       |                |                                |                                                 |                                           |      |   |
| 18    |         |               |                                                                                                    |                |                 |                     |                                       |                |                                |                                                 |                                           |      |   |
| 19    |         |               |                                                                                                    |                |                 |                     |                                       |                |                                |                                                 |                                           |      |   |
| 20    |         |               |                                                                                                    |                |                 |                     |                                       |                |                                |                                                 |                                           |      |   |
| 21    |         |               |                                                                                                    |                |                 |                     |                                       |                |                                |                                                 |                                           |      |   |
| 22    |         |               |                                                                                                    |                |                 |                     |                                       |                |                                |                                                 |                                           |      |   |
| 23    |         |               |                                                                                                    |                |                 |                     |                                       |                |                                |                                                 |                                           |      | ſ |
| 24    |         |               |                                                                                                    |                |                 |                     |                                       |                |                                |                                                 |                                           |      |   |
| 25    |         |               |                                                                                                    |                |                 |                     |                                       |                |                                |                                                 |                                           | ·    | F |
| 4 4   | ► ►I _n | eceivabl      | e_2016091                                                                                                    | 1_21124 🦯      |                 |                     |                                       |                | 1111                           |                                                 |                                           | ▶    |   |
| Read  | y       |               |                                                                                                    |                |                 |                     |                                       |                |                                |                                                 | 100% 🕤 🖳 🖓                                | ÷    | ) |

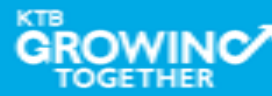

### การใช้งาน Receivable --> ตัวอย่าง Text File

| 📕 receivable_20160911_21124 - Word | Pad |
|------------------------------------|-----|
|------------------------------------|-----|

File Edit View Insert Format Help

🗅 😅 🖬 🎒 💽 🗛 🐇 🖻 🛍 🗠 🧕

| _H000001006019606552 6บริษัท ไทยน้ำทิพย์ คอมเมอร์เซียล จำกัด 1109 | 201621124 |                  |                               |
|-------------------------------------------------------------------|-----------|------------------|-------------------------------|
| D000002006019606552611092016120454ร้านดาหลาพานิชย์                | 504615098 | 0416083122071594 | 13881570CCSH 000000630016000  |
| D000003006019606552611092016124612ชัยพานิช                        | 504825934 | 0416083122083233 | 10751400CCSH 0000001068000000 |
| D000004006019606552611092016141431ดุณนงรักษ์ อิรทะพรม             | 504700328 | 0416083122073998 | 09530258CCSH 0000000495400000 |
| D000005006019606552611092016153759ร้ำนจรรฉาย                      | 504621706 | 0416083122073056 | 12882881CCSH 000000298800000  |
| D000006006019606552611092016180337ร้าน ทวีชัย                     | 503810003 | 0416083122063730 | 13113174CCSH 0000014563486000 |
| T0000070060196065526000000000000000000000000170557020             | 00005     |                  |                               |

For Help, press E1

<

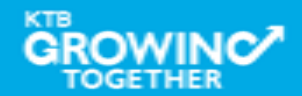

\_ @ 🛛

# การใช้งาน Download 🔶 Miscellaneous

# การDownload ข้อมูลย้อนหลัง เป็นรายงาน PDF

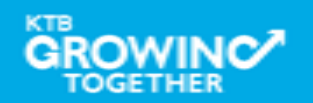

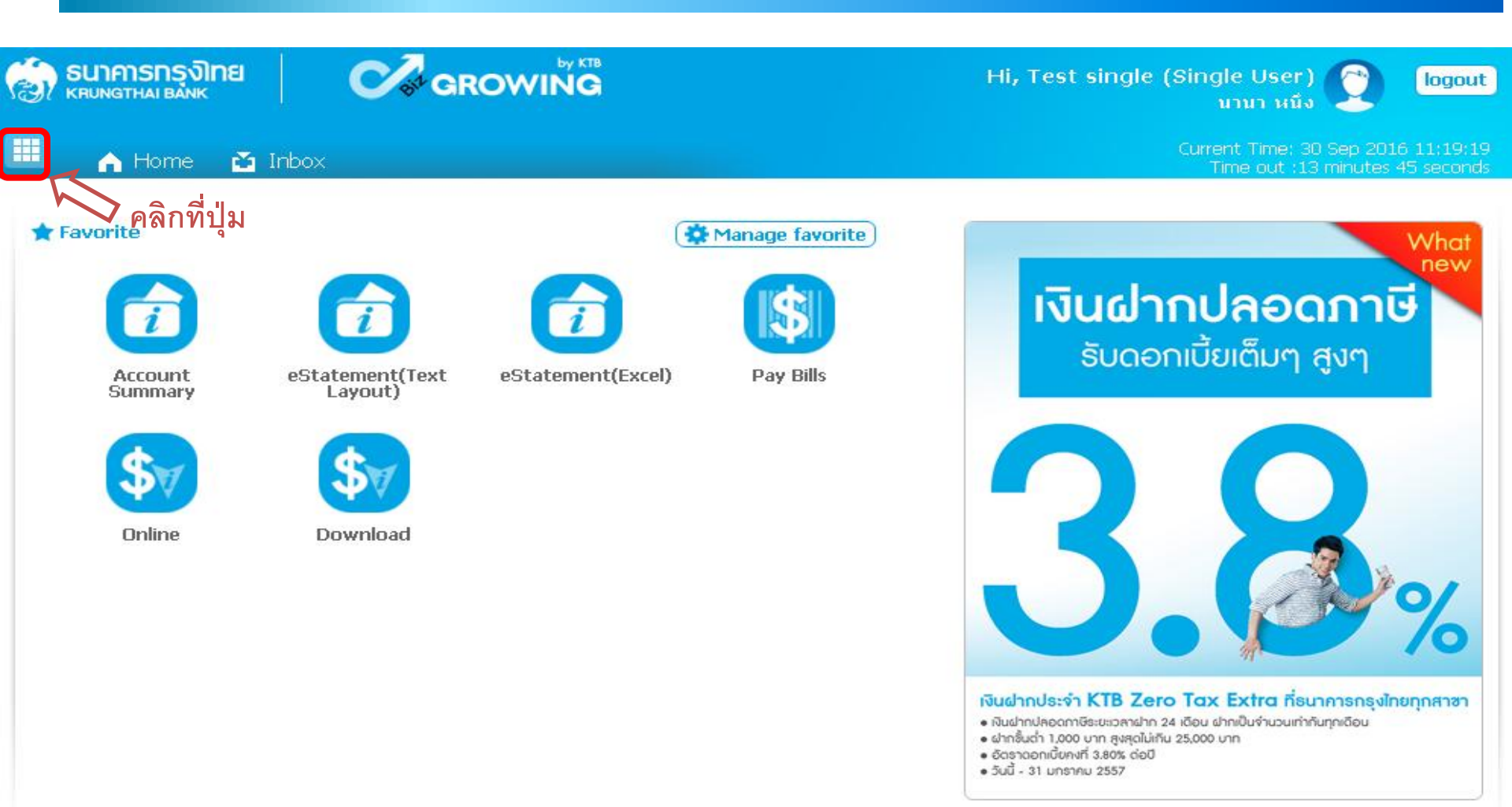

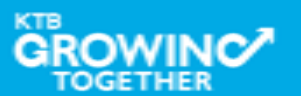

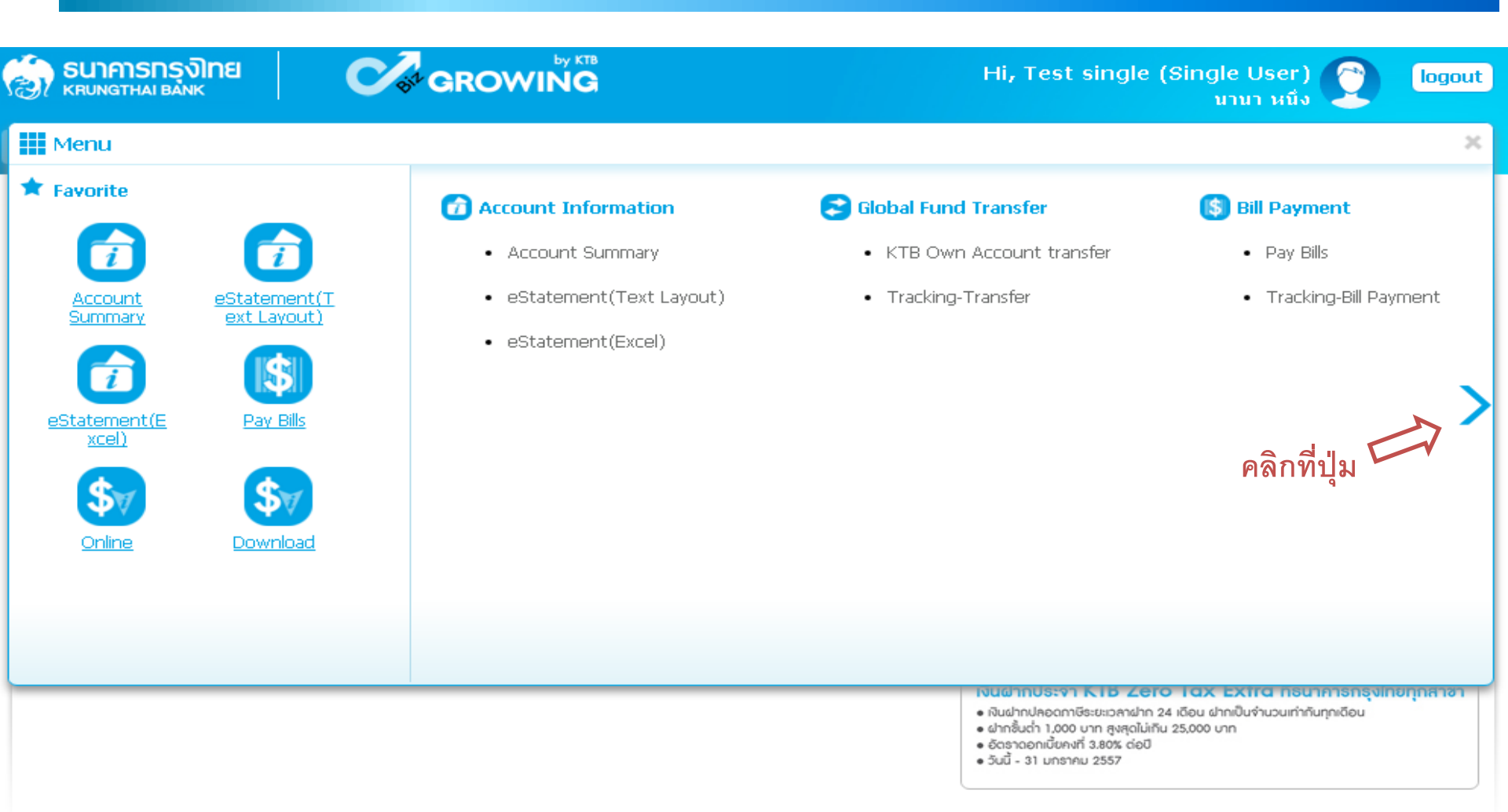

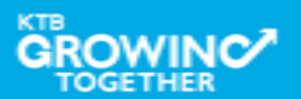

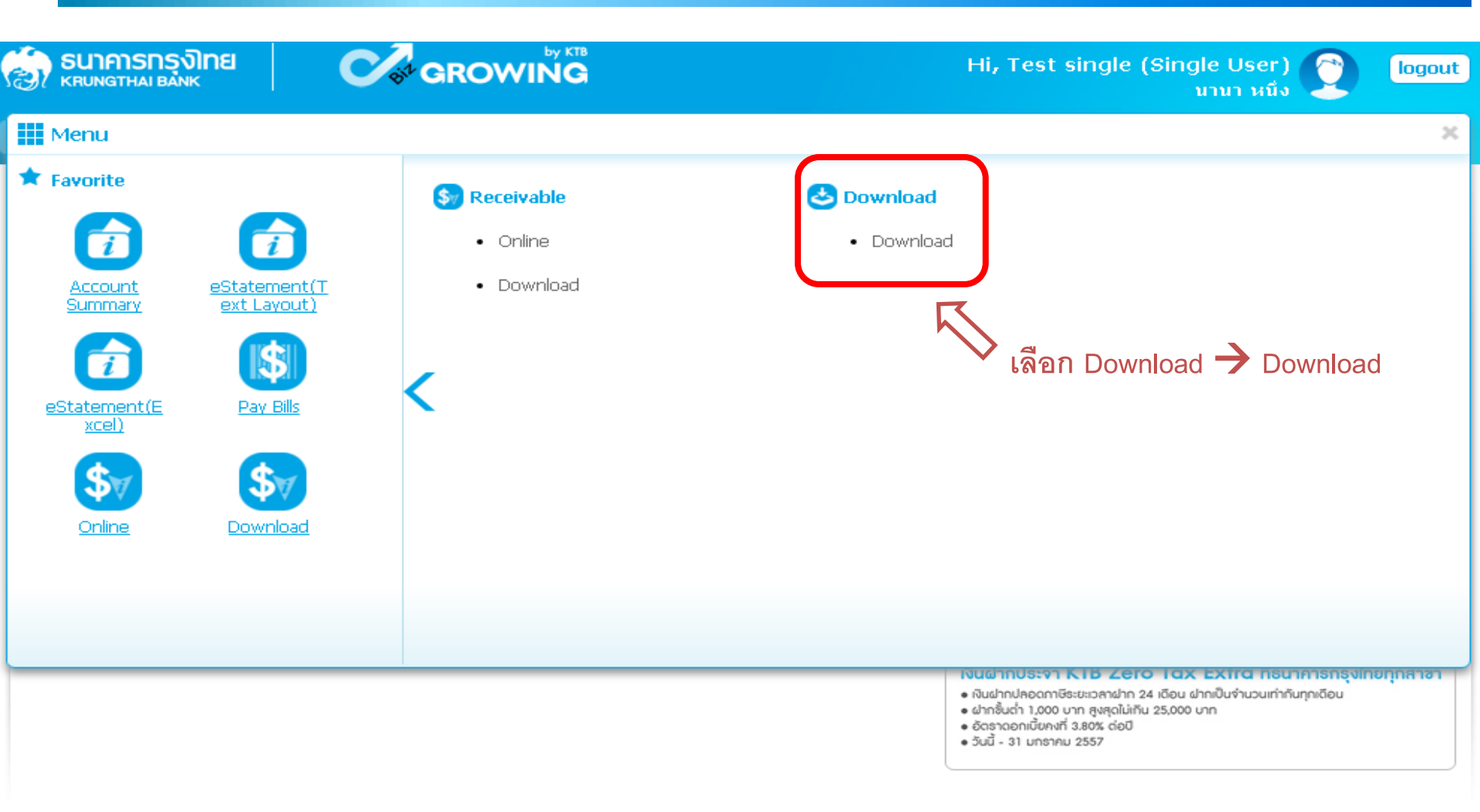

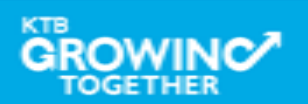

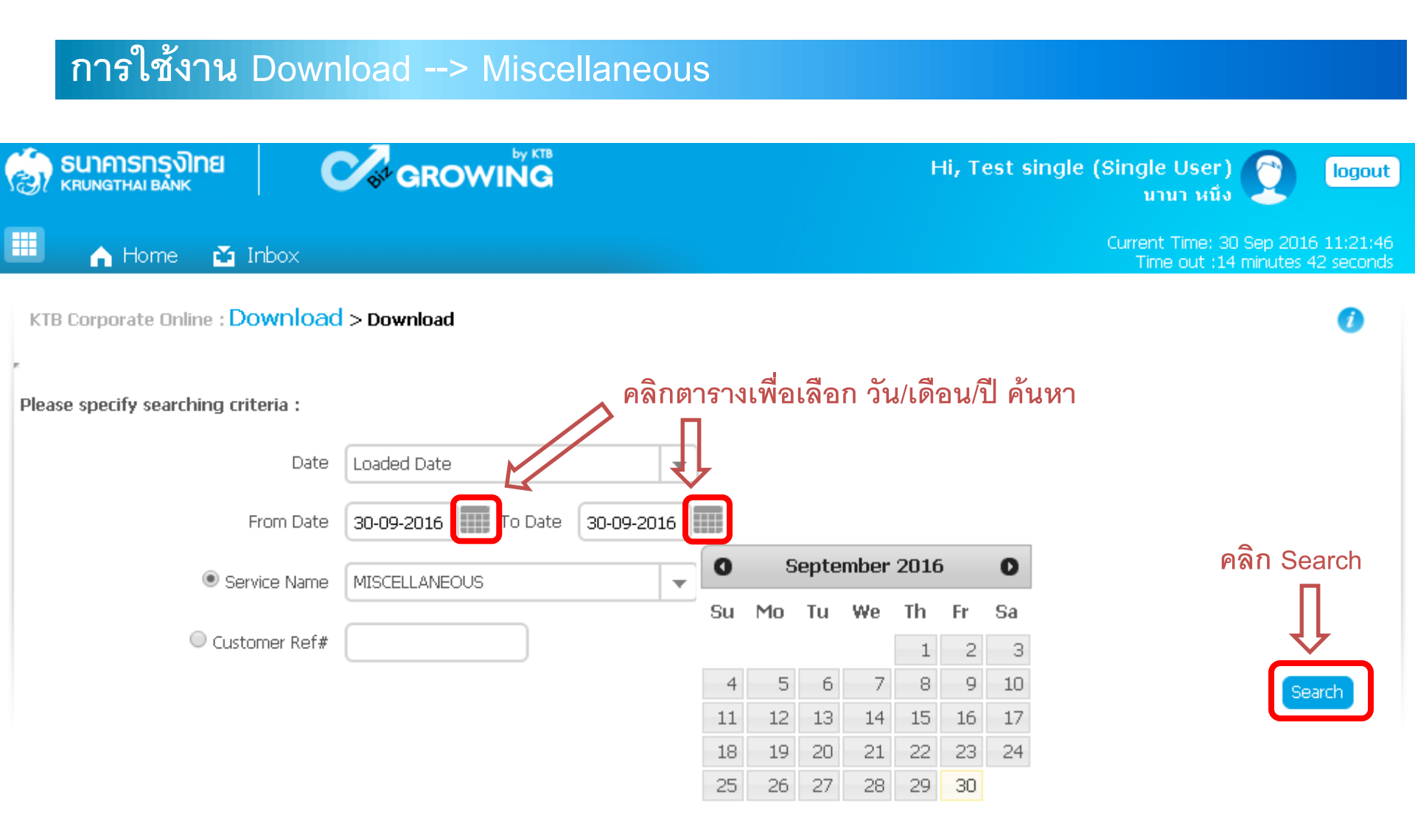

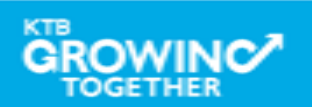

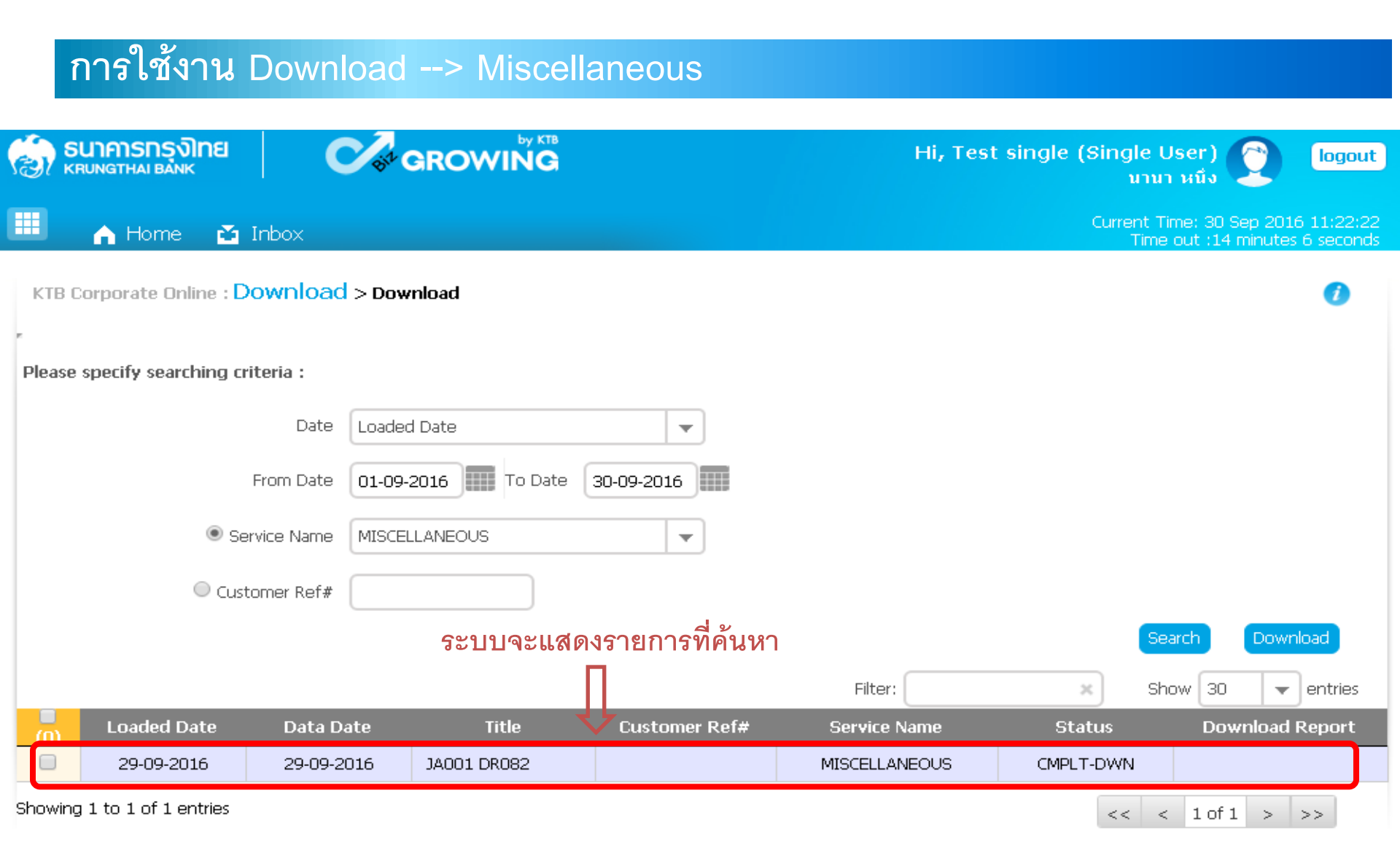

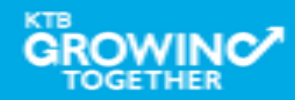

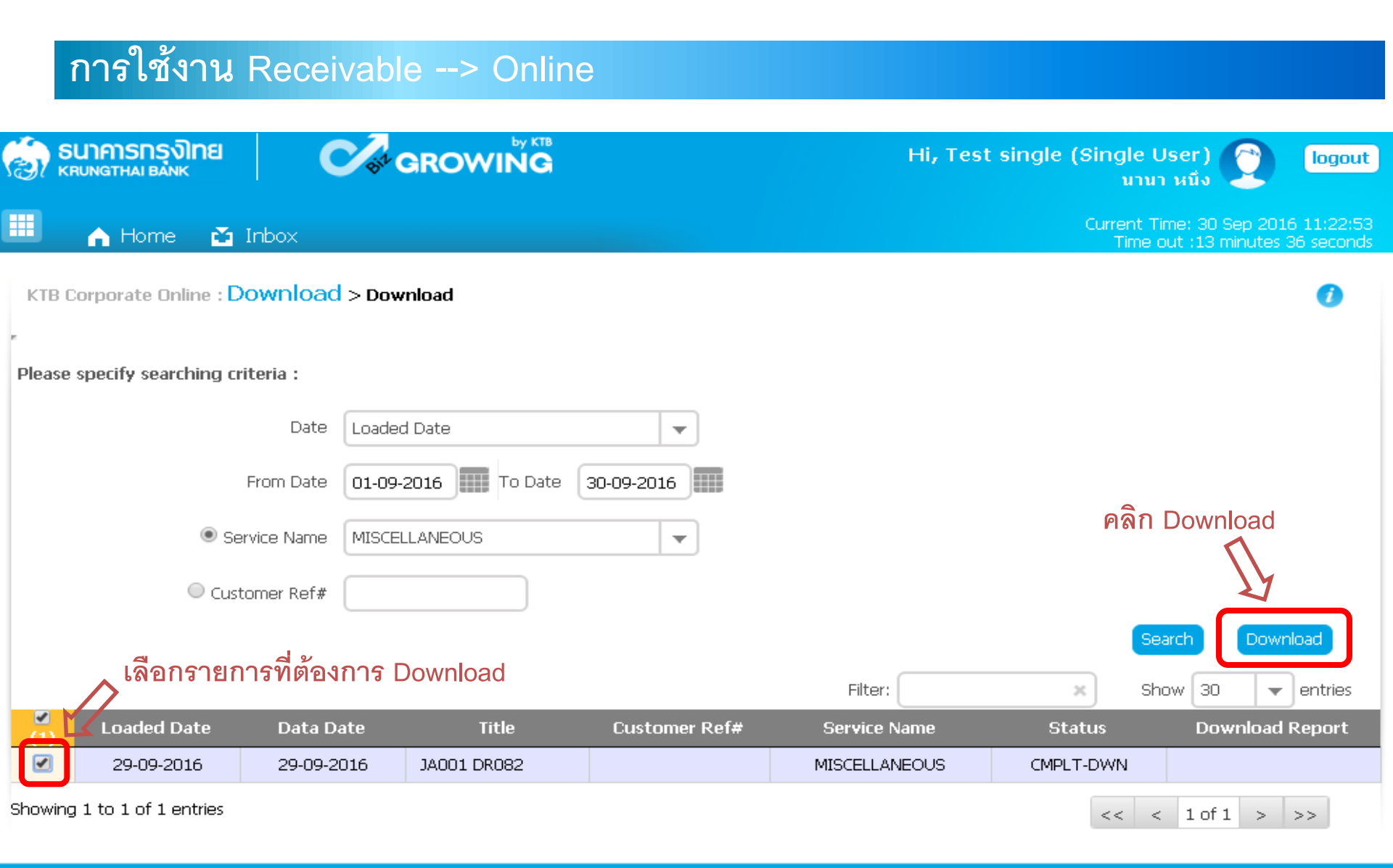

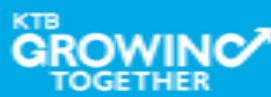

| การใช้งาน Download> Miscellaneous             |                                                                       |
|-----------------------------------------------|-----------------------------------------------------------------------|
|                                               | Hi, Test single (Single User) 🜔 logout<br>นานา หนึ่ง                  |
| 🔲 🏫 Home 🍯 Inbox                              | Current Time: 30 Sep 2016 13:37:09<br>Time out :14 minutes 44 seconds |
| KTB Corporate Online : Download > Download    |                                                                       |
| Please specify searching criteria :           |                                                                       |
| Date Loaded Date 💌                            |                                                                       |
| From Date 01-09-2016 To Date 30-09-2016       |                                                                       |
| Service Name MISCELLANEOUS                    |                                                                       |
| Customer Ref#                                 |                                                                       |
|                                               | Search Download                                                       |
|                                               | Filter: X Show 30 🗸 entries                                           |
| Loaded Date Data Date Title Customer Ref#     | Service Name Status Download Report                                   |
| ✓ 29-09-2016 29-09-2016 JA001 DR082           | MISCELLANEOUS CMPLT-DWN                                               |
| Showing 1 to 1 of 1 entries File ที่ Download | << < 1 of 1 > >>                                                      |
| MISCELLANEOUS_2016zip                         | <u> </u>                                                              |
| GROWINC/                                      |                                                                       |

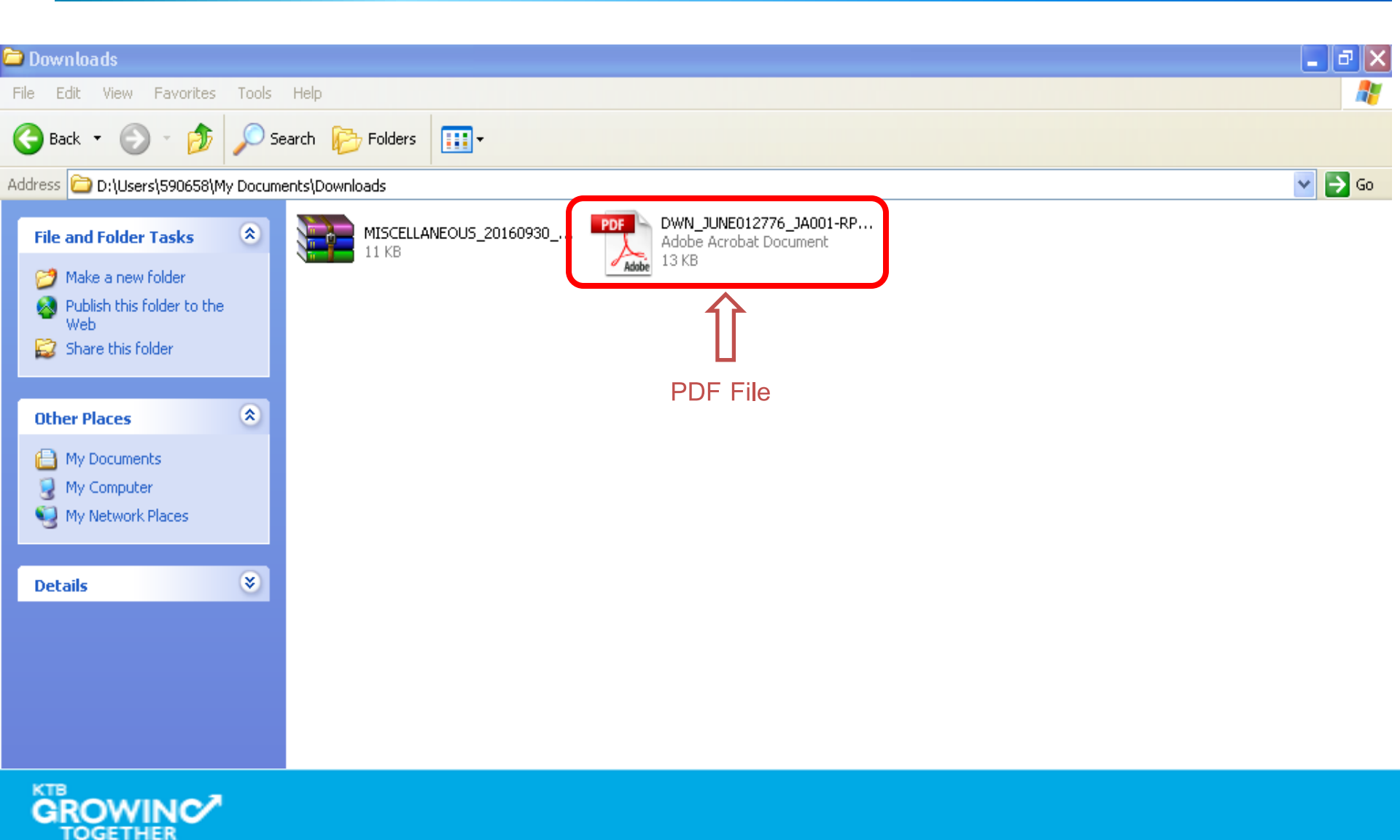

| $\sim$        |     |     |
|---------------|-----|-----|
| mooelo e      | DDE |     |
| 1917 1917 181 | PUE | гне |
|               |     |     |

| ה"אאת  | UNEU12776_JAUU1-RPU82_20                                                                                  | 1609292108.pd      | t - Adobe             | Reader                                                 |                                     |                |                                                         |                                                                      |   |
|--------|----------------------------------------------------------------------------------------------------|--------------------|-----------------------|--------------------------------------------------------|-------------------------------------|----------------|---------------------------------------------------------|----------------------------------------------------------------------|---|
| Edit V | /iew Document Tools Window He                                                                             | lp                 |                       |                                                        |                                     |                |                                                         |                                                                      |   |
| 3   4  | 📮 - 🔷 🔶 2 / 2 🛛 🧕                                                                                         | 9 🖲 68.2% 🗸        |                       | Find                                                   | •                                   |                |                                                         |                                                                      |   |
|        | DR0s2 DATE :<br>Payment for Company Repo<br>COMPANY CODE : JA001<br>CURR: THB<br>PRODUCT : Teller Transac | 29/09/59<br>r1     | Branch :<br>COMPANY I | KRUNG THAI BA<br>000 1 สาขาเขาว<br>NAME : บริษัทนองจิ้ | NK PUBLIC COMPANY<br>เราช<br>ทุตสอบ | LIMITED        | PRINT DATE : :<br>PRINT TIME : (<br>COMPANY /<br>WASH / | 29/09/59 PAGE: 1<br>09:08 PM<br>A/C : 0016194993<br>A/C : 0016194993 | I |
| 2      | ORG BR TRANS-DESC<br>CUSTNAME<br>RECEIPT-NO                                                               | TRAN-TIME          | TR/<br>BILL NO        | AN-AMOUNT FROM A<br>D./REF.NO.1 R                      | CCOUNT TERM-ID<br>REF.NO.2          | REF.NO.3       | SEQ CHQ NO.                                             | CO-FEE CH-TR-DATE<br>REMARK                                          |   |
|        | 0070 TSTDCA<br>พดสอบ ระบบ                                                                                 | 17:49:09           | 12345                 | 150.00 1                                               | HQ8056038Z<br>2345                  | DS\0           | 812                                                     | 0.00<br>ทดสอบ ระบบ##UID=5007                                         |   |
|        | 00700 TSTDCA<br>มายทดสอบ ทดสอบ<br>00706419000707002002                                                    | 17:49:51           | 45678                 | 250.00 4                                               | HQ8056038Z<br>5678                  | DS\0           | 813                                                     | 0.00<br>นายทดสอบ ทดสอบ##UID=                                         |   |
|        |                                                                                                    | TOTAL by<br>CREDIT | Product               | COUNT<br>2                                             | A<br>4                              | MOUNT<br>00.00 |                                                         |                                                                      |   |
|        |                                                                                                    | TOTAL by<br>CREDIT | Company               | COUNT<br>2                                             | A<br>4                              | MOUNT<br>00.00 |                                                         |                                                                      |   |
|        |                                                                                                    | TOTAL by<br>CREDIT | Branch                | COUNT 2                                                | AN<br>4                             | OUNT<br>00.00  |                                                         |                                                                      |   |
|        |                                                                                                    |                    |                       | EN                                                     | D OF REPORT                         |                |                                                         |                                                                      |   |

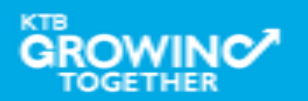

**THANK YOU** Call Center: 02-208-7799 Call Center: 02-111-1111 กรณีที่โทรติดต่อไม่ได้ ติดต่อผ่านช่องทาง email cash.management@ktb.co.th แจ้งรายละเอียดดังนี้ 1. Company ID 2. ชื่อบริษัท 3. ผู้ติดต่อ พร้อมเบอร์โทรกลับ รายละเอียดปัญหา พร้อมหน้าจอ (ถ้ามี) 4.

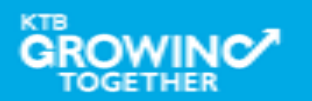

**KTB Cash Management** 

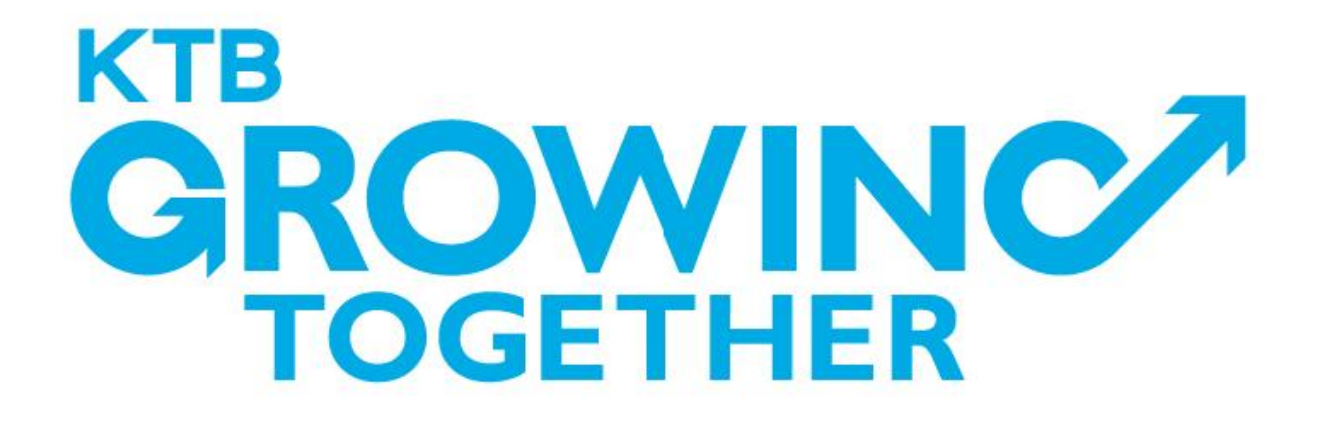

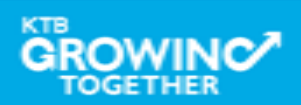